# 설치 안내서

# 4AXIS P5512 PTZ Dome Network Camera

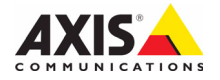

#### 법적 고지

비디오 및 오디오 감시는 국가에 따라 법적으로 금지되 어 있을 수 있습니다. 감시 목적으로 이 제품을 사용하 기 전에 해당 지역의 법률을 확인하시기 바랍니다.

이 제품에는 H.264 디코더 라이선스 한(1) 개가 포함되 어 있습니다. 추가 라이선스를 구입하려면 해당 리셀러 에게 연락하십시오.

#### EMC(전자파 적합성)

이 장비는 RF(무선주파수) 에너지를 생성, 이용 및 방사 할 수 있으며, 지침에 따라 설치 및 사용하지 않는 경우 무선 통신에 해로운 간섭을 초래할 수 있습니다. 그러 나 특정 설치 환경에서 간섭이 발생하지 않는다는 보장 은 없습니다.

이 장비를 껐다 켰을 때 라디오 또는 TV 수신에 해로운 간섭이 발생하는 경우, 사용자는 다음 방법 중 1~2개를 사용하여 간섭을 보정할 수 있습니다. 수신 안테나의 방향을 바꾸거나 위치를 변경합니다. 장비와 수신기 사 이의 간격을 넓힙니다. 장비를 수신기와 다른 회로의 콘센트에 연결합니다. 판매자 또는 경험이 많은 라디오/ TV 기술자에게 문의합니다. EMC 표준을 준수하기 위해 이 장치에 STP 네트워크 케이블을 사용해야 합니다.

미국 - 이 장비는 FCC 규칙 15부 B호에 따라 B등급 컴퓨 팅 장치 제한 규정 테스트를 통과하였습니다. 해당 제 한 규정은 상업적 환경에서 작동할 때 위와 같은 간섭 을 예방하기 위해 고안된 합리적인 보호 장치입니다. 주거 지역에서 이 장비를 작동하는 경우 간섭이 발생할 가능성이 있으며, 이 경우 사용자는 자체 비용으로 간 섭 문제를 해결하기 위한 모든 방법을 동원해야 합니다. 캐나다 - 이 B등급 디지털 장비는 캐나다 ICES-003을 따 릅니다.

유럽 - 이 디지털 장비는 EN55022의 B 제한 규정에 따 른 방출 요건 및 EN55024 주거 및 상업 조항에 따른 면 제 요건을 충족합니다.

**일본** - 이 제품은 정보 기술 장비 간섭 자발 통제 위원 회(VCCI)의 표준에 기반을 둔 B등급 제품입니다. 이 장 비를 실내의 라디오 또는 텔레비전 수신기 근처에서 사 용하는 경우 전파 간섭을 초래할 수 있습니다. 설치 지 침에 따라 설치 및 사용하시기 바랍니다.

**호주** - 이 전자 장치는 무선 통신(전자파 적합성) 표준 AS/NZS CISPR22:2002의 요건을 충족합니다.

한국 - B등급 기기(가정용 방송통신기자재): 이 기기는 가정용(B급) 전자파적합 기기로서 주로 가정에서 사용 하는 것을 목적으로 하며, 모든 지역에서 사용할 수 있 습니다.

#### 안전

정보 기술 장비의 안전 표준인 EN 60950-1(IEC 60950 -1)을 준수합니다.

#### 장비 개조

이 장비는 사용설명서에 나와 있는 지침을 엄격히 준수 하여 설치 및 사용해야 합니다. 이 장비에는 사용자가 직접 수리할 수 있는 구성부품이 없습니다. 장비를 무 단으로 변경하거나 개조하는 경우 해당 규제 인증 및 승인은 모두 무효화됩니다.

#### 책임

본 문서는 최대한 주의를 기울여 작성되었습니다. 잘못 되거나 누락된 정보가 있는 경우 엑시스 지사로 알려 주시기 바랍니다. Axis Communications AB는 기술적 오류 또는 오타에 대해 그 어떤 책임도 지지 않으며, 사 전 통지 없이 제품 및 문서를 변경할 수 있습니다. Axis Communications AB는 특정 목적에 대한 상업성 및 적 합성의 암시적 보증을 포함하여 이에 국한하지 않고 본 문서에 포함되어 있는 자료에 대해 그 어떠한 종류의 보증도 하지 않습니다. Axis Communications AB는 이 자료의 공급, 실행 또는 사용과 관련하여 발생하는 부 수적 또는 결과적 손상에 대해 그 어떤 책임도 지지 않 습니다.

#### RoHS(유해물질 제한 지침)

이 제품은 유럽 RoHS 지침인 2002/95/EC 및 중 국 RoHS 규제인 ACPEIP를 모두 준수합니다.

#### WEEE 지침

EU에서는 WEEE 지침(전기 전자기기 폐기물 처리 지침)에 관한 지침 2002/96/EC를 제정 했습니다. 이 지침은 EU에 가입되어 있는 모 든 국가에 적용됩니다.

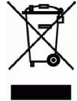

e

이 제품 또는 본 문서에 나와 있는 WEEE 표시(우측 참조)는 이 제품을 가정용 쓰레기와 함께 폐기해서는 안 된다는 의미입니다. 이 제품은 인체 및 환경 오염 을 방지하기 위해 환경 친화적이고 승인된 재활용 절 차에 따라 폐기해야 합니다. 이 제품의 올바른 폐기 방법에 대한 자세한 내용은 해당 지역의 폐기물 담당 지방 관청 또는 제품 공급업체에 문의하십시오.

기업은 이 제품의 올바른 폐기 방법에 대한 정보를 제품 공급업체에 문의해야 합니다. 이 제품은 다른 산 업 폐기물과 함께 폐기해서는 안 됩니다.

#### 지원

기술적 도움이 필요한 경우 해당 엑시스 리셀러에게 문 의하시기 바랍니다. 고객 질문에 즉시 대답해 드릴 수 없는 경우 리셀러는 신속하게 응답해 드릴 수 있도록 고객 질문을 적절한 채널로 전달할 것입니다. 인터넷에 연결되어 있는 경우에는 다음과 같이 하십시오.

- 사용자 설명서와 펌웨어 업데이트 다운로드
- FAQ 데이터베이스에서 문제 해결을 위한 해답 찾기.
   제품, 분류 또는 문구별로 검색
- 개인 지원 영역에 로그인하여 엑시스 지원 팀에 문제 보고

AXIS P5512는 3.0V CR2032 리튬 건전지를 사용합니다. 보다 자세한 내용은 3페이지를 참조하시기 바랍니다.

# 안전 지침

제품을 설치하기 전에 설치 안내서를 주의 깊게 읽어보시고 설치 안내서를 보관하여 향후 참조하 시기 바랍니다.

### 🛕 경고!

- 엑시스 제품을 운반할 때에는 원래 포장이나 이에 준하는 포장을 사용해 제품이 손상되지 않도 록 하십시오.
- 엑시스 제품에 진동이나 충격 또는 강한 압력이 가해지지 않도록 하고 불안정한 브래킷, 불안 정하거나 진동이 있는 표면 또는 벽에 제품을 설치하지 마십시오. 제품이 손상될 수 있습니다.
- 엑시스 제품을 설치할 때는 수동 공구만을 사용하십시오. 전동 공구를 사용하거나 과도한 힘을 가하면 제품이 손상될 수 있습니다.
- 화학약품, 부식제 또는 에어로졸 세정제를 사용하지 마십시오. 제품을 세척할 때는 약간 물기 가 있는 천을 사용하십시오.
- 엑시스가 권장하거나 제공하는 액세서리 및 예비 부품만 사용하십시오.
- 제품은 고객이 직접 수리하지 마시고, 서비스 문제에 대해서는 엑시스나 해당 지역 엑시스 리 셀러에게 문의하십시오.

## \Lambda 중요!

• 본 엑시스 제품은 해당 지역 법률 및 규정을 준수하여 사용해야 합니다.

#### 건전지 교체

본 엑시스 제품은 내부 실시간 클록(RTC)의 전원 공급 장치로 3.0V CR2032 리튬 건전지를 사용합 니다. 이 건전지는 일반적인 환경에서 최소 5년간 사용할 수 있습니다. 건전지의 전원이 약하면 RTC 작동에 영향을 끼쳐 전원을 켤 때마다 리셋됩니다. 건전지 교체 시기가 되면 로그 메시지가 표 시됩니다. 교체 메시지가 표시되지 않은 상태에서는 건전지를 교체하지 마십시오!

건전지를 교체하려면 www.axis.com/techsup에 문의하시기 바랍니다.

- 건전지를 올바르게 교체하지 않으면 폭발할 위험이 있습니다.
- 제조업체가 권장하는 건전지와 동일한 제품 또는 이에 준하는 제품으로만 교체합니다.
- 사용한 건전지는 제조업체의 지침에 따라 폐기합니다.

### 돔 커버 세척

- 돔 커버가 긁히거나 손상되지 않도록 주의하십시오. 육안으로 깨끗해 보이는 돔 커버는 세척하 지 않도록 하고, 돔 커버의 표면은 절대로 광택을 내지 마십시오. 너무 여러 차례 닦으면 표면 이 손상될 수 있습니다.
- 돔 커버를 세척할 때는 일반적으로 연마제와 용제가 함유되지 않은 중성 세제 또는 물로 희석 한 세제를 부드러운 천에 묻혀 사용할 것을 권장합니다. 깨끗한 미온수로 잘 닦아낸 후 물기가 남지 않도록 부드러운 천으로 닦으십시오.
- 너무 강력한 세제, 휘발유, 벤젠, 아세톤 등은 절대로 사용하지 않도록 하고, 직사광선에 노출된 장소나 고온에서는 세척하지 마십시오.

이 설치 안내서에는 사용자의 네트워크에 AXIS P5512 PTZ Dome Network Camera를 설치하는 작업에 대한 지침이 포함되어 있습니다. 제품 사용에 관한 다른 모든 내용은 본 패키지에 동봉된 CD 또는 www.axis.com, www.axis.co.kr의 사용 설명서를 참고하시 기 바랍니다.

# 설치 순서

- 1. 아래 목록에 맞춰 패키지 내용물을 점검합니다.
- 2. 하드웨어를 살펴봅니다. 6페이지를 참조하십시오.
- 3. 하드웨어를 설치합니다.
  - 설치 준비(8페이지 참조)
  - 하드 실링 마운트(9페이지 참조)
  - 드롭 실링 마운트(10페이지 참조)
  - 브래킷 마운트(옵션 액세서리)(12페이지 참조)
- 4. IP 주소를 할당합니다. 13페이지를 참조하십시오.
- 5. 패스워드를 설정합니다. 16페이지를 참조하십시오.

# 🛯 패키지 내용물

| 항목       | 모델/변형/주의 사항                                                                              |
|----------|------------------------------------------------------------------------------------------|
| 네트워크 카메라 | AXIS P5512                                                                               |
| 돔 커버     | 완전 투명 커버(사전에 마운팅됨)<br>불투명 커버                                                             |
| 마운팅 키트   | 하드 실링 및 드롭 실링용 마운팅 키트<br>Resitorx 드라이버                                                   |
| CD       | 제품 설명서, 설치 도구 및 기타 소프트웨어가 포함되어 있는<br>AXIS 네트워크 비디오 제품 CD                                 |
| 인쇄 자료    | AXIS P5512 Network Camera 설치 안내서(본 문서)<br>엑시스 보증서, 드릴 템플릿, 여분의 일련번호 라벨(2개),<br>AVHS 인증 키 |

| 액세서리(옵션) | AXIS T91A 마운팅 액세서리                      |
|----------|-----------------------------------------|
|          | I/O, 오디오 및 전원 연결용 멀티 커넥터 케이블            |
|          | 전원 액세서리 및 실외용 하우징에 관한 내용은 www.axis.com, |
|          | www.axis.co.kr에서 확인할 수 있습니다.            |

5페이지

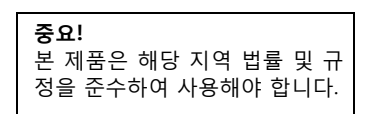

# 🕗 하드웨어 개요

카메라 장치

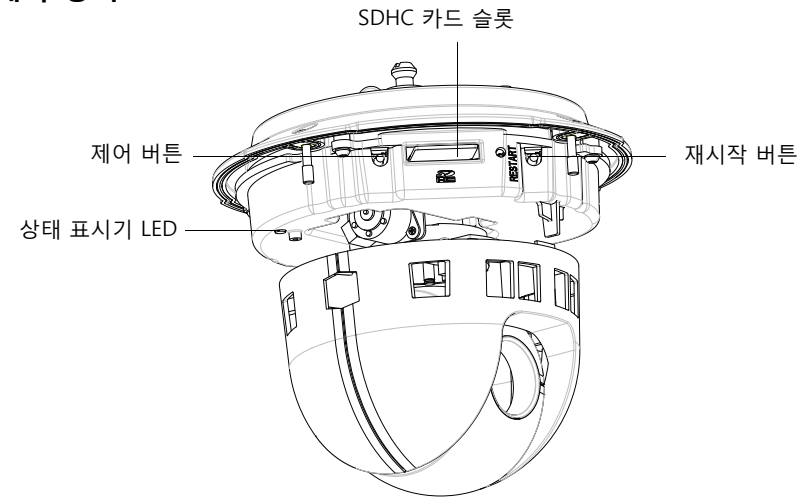

돔 커버

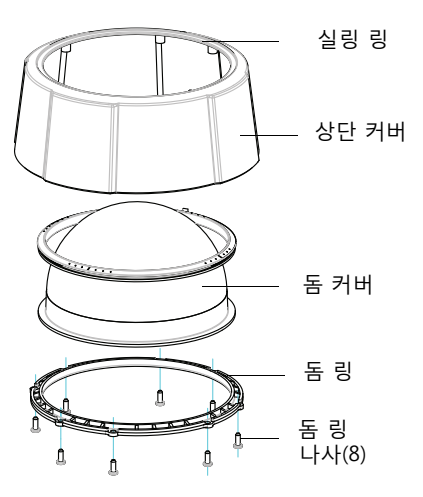

7페이지

### 하드 실링 마운트

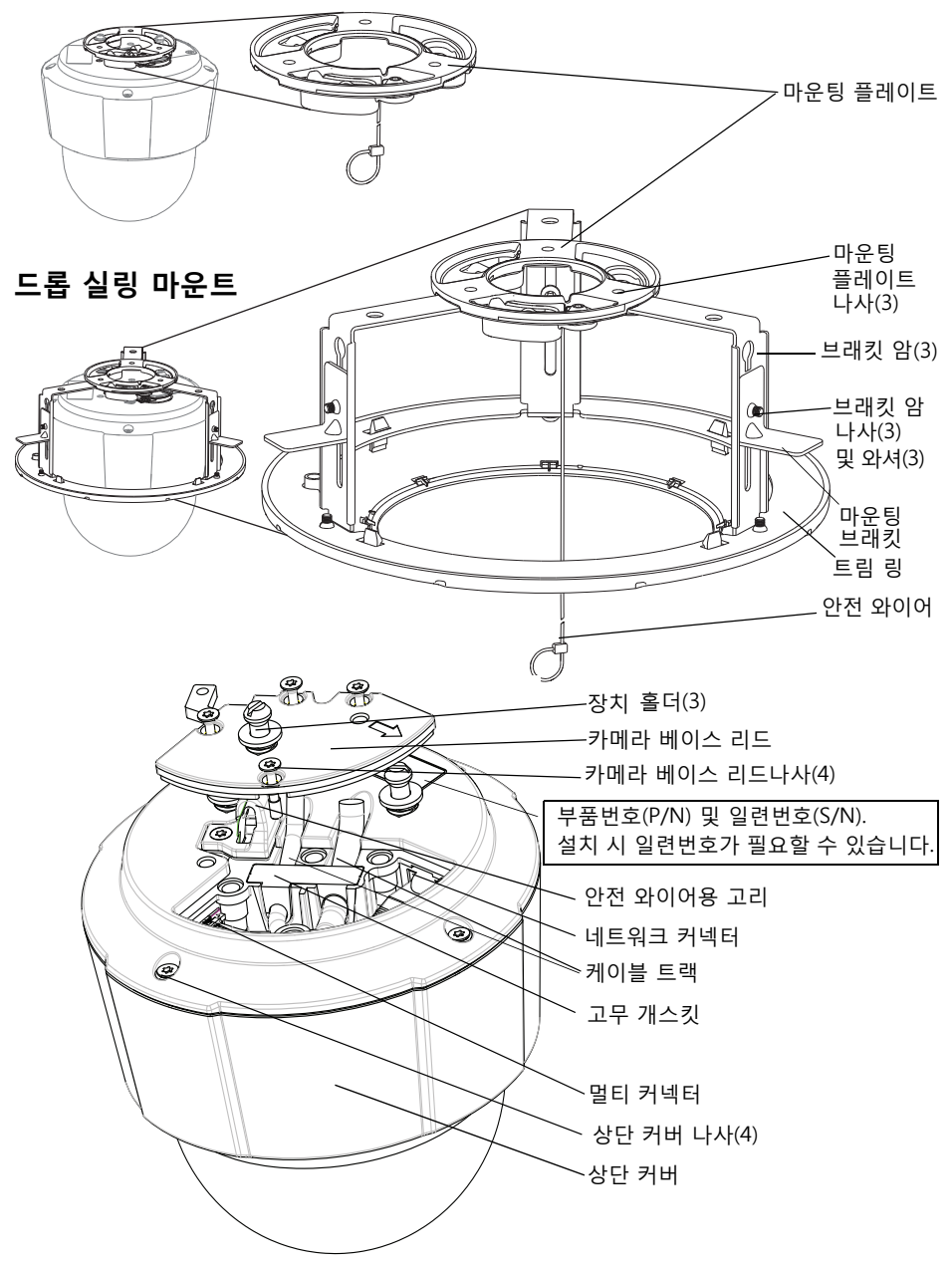

 한 무 오

# 🚯 하드웨어 설치

- 중요! AXIS P5512를 실외용으로 사용하려면 승인된 실외 하우징에 설치해야 합
- 조하시기 바랍니다.

# 설치 준비

여러 단계에서 상단 커버를 부리해야 하므로 설치 준비를 한꺼번에 완료할 수 있도록 AXIS P5512의 설치를 준비하기 전에 모든 지침을 숙지하시기 바랍니다.

- 카메라를 설치하기 전에 보호 패킹을 분리합니다(아래 지침 참조).
- 돔 커버를 교체하려면 9페이지의 *완전 투명/반투명 돔 커버 교체(옵션)*를 참조하십시 φ.
- 상단 커버 분리 및 SD 카드 설치 작업은 9페이지의 SD 카드 장착(옵션)를 참조하 십시오.

### 보호 패킹 분리

1. 상단 커버 나사 4개를 풀어 상단 커버를 분리합니다. 7페이지의 그림을 참조하십시오.

2. 보호 패킹을 분리합니다.

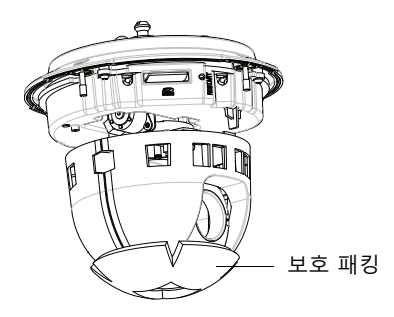

- 완전 투명/반투명 돔 커버를 교체하거나 SD 카드를 설치하는 경우 9페이지의 지침을 참조하시기 바랍니다.
- 4. 상단 커버를 다시 제자리에 놓고 대각선으로 마주보고 있는 나사 2개를 먼저 조인 후(토크 < 0.7Nm), 다른 나사 2개를 조입니다.

#### 완전 투명/반투명 돔 커버 교체(옵션)

- 1. 상단 커버 나사 4개를 풀어 상단 커버를 분리합니다(7페이지의 그림 참조).
- 2. 돔 링 나사 8개를 풀어 상단 커버에서 돔 링을 분리합니다.
- 3. 상단 커버에 돔 링과 돔 커버를 장착하고 나사 8개를 조여 고정합니다(토크 < 0.45Nm).
- 4. SD 카드를 설치하는 경우 아래 SD 카드 장착(옵션) 지침을 참조하시기 바랍니다.
- 상단 커버를 다시 제자리에 놓고 대각선으로 마주보고 있는 나사 2개를 먼저 조인 후(토크 < 0.7Nm), 다른 나사 2개를 조입니다.</li>

#### 주:

돔 커버가 긁히거나 손상되지 않도록 주의하십시오. 돔 커버를 카메라 장치에 장 착하기 전에 부드러운 천으로 깨끗하게 닦으십시오.

#### SD 카드 장착(옵션)

1. 상단 커버 나사 4개를 풀어 상단 커버를 분리합니다. 7페이지의 그림을 참조하십시오.

SD 카드(별매품)를 SDHC(Secure Digital High Capacity) 카드 슬롯에 끼워 넣습니다.

- 3. 상단 커버를 다시 제자리에 놓고 나사를 조입니다.
- 주:

SD 카드를 SDHC 카드 슬롯에 끼워 넣으면 자동으로 마운팅됩니다. 그러나 SD 카 드를 빼낼 때에는 카드를 꺼내기 전에 카메라 웹 페이지에서 설치를 해제해야 합 니다. **설정(Setup) > 시스템 옵션(System Options) > 저장(Storage) > SD 카드** (SD Card)로 이동하여 **설치 해제(Unmount)**를 클릭하십시오. 보다 자세한 내용은 웹사이트(www.axis.com, www.axis.co.kr) 또는 본 제품과 함께 제공되는 AXIS 네트 워크 비디오 제품 CD의 사용 설명서를 참조하시기 바랍니다.

## 하드 실링 마운트

마운팅 플레이트를 설치하려면 다음 절차를 따릅니다.

- 제공되는 드릴 템플릿을 사용하여 구멍의 위치를 표시합니다. 천장 재질에 적합한 드릴 비트, 나사, 플러그를 사용하십시오.
- 2. 마운팅 플레이트를 설치합니다.

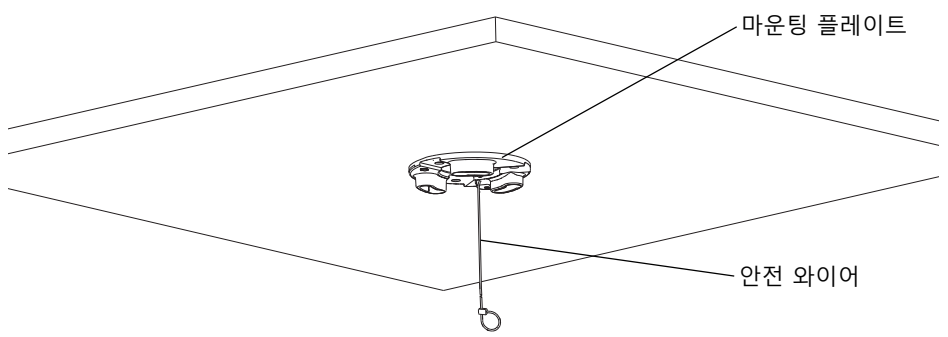

 카메라 베이스 리드 나사 4개를 풀어 카메라 베이스 리드를 분리합니다. 7페이지의 그림을 참조하십시오.

9페이지

#### 10페이지

- 필요한 경우 네트워크 카메라에 네트워크 케이블과 멀티 커넥터 케이블을 배선해 연 결합니다. 케이블을 연결할 때에는 케이블이 손상되지 않도록 주의하십시오. 고무 개스킷 구멍을 케이블 트랙과 맞춘 다음, 필요한 경우 고무 개스킷에서 멀티 커넥터 케이블의 절단부를 제거합니다.
- 5. 카메라 베이스 리드를 다시 제자리에 놓고 나사를 조입니다.
- 6. 제공되는 안전 와이어를 사용하여 카메라를 고정합니다.
- 네트워크 카메라의 장치 홀더를 마운팅 플레이트의 슬롯에 밀어 넣은 다음 카메라 장치를 돌립니다.

### 드롭 실링 마운트

- 1. 드롭 실링 마운트를 장착할 천장 타일을 제거합니다.
- 2. 제공된 템플릿을 사용하여 천장 타일에 크기 189.5mm의 구멍 위치를 표시합 니다. 템플릿을 돌려 절단합니다.

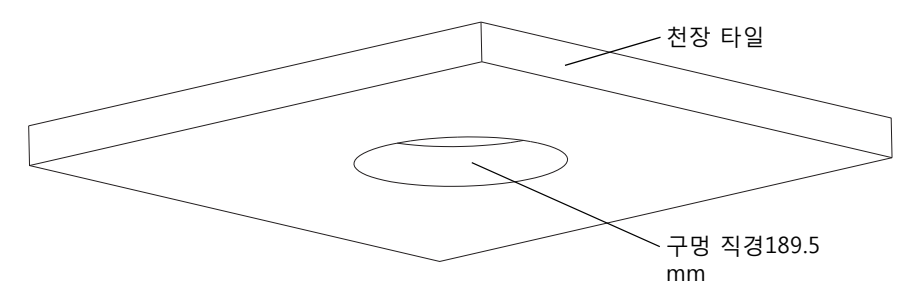

#### 주:

- 카메라와 실링 마운트의 무게를 더하면 약 2.3kg입니다. 천장 재질이 이 무게 를 견딜 수 있을 만큼 견고한지 확인하십시오.
- 천장 타일의 두께는 5mm ~ 60mm이어야 합니다.
- 3. 천장 브래킷을 조립합니다.
- 4. 천장 브래킷을 천장 타일에 밀어 넣습니다. 11페이지의 그림을 참조하십시오.
- 5. torx 20 드라이버 헤드를 사용하여 브래킷 암 나사를 조입니다.
- 카메라 베이스 리드 나사 4개를 풀어 카메라 베이스 리드를 분리합니다. 7페이지의 그림을 참조하십시오.

 케이블 개스킷을 분리하고 네트워크 케이블을 연결합니다. 멀티 커넥터 케이블이 하 나 있을 경우, 케이블 개스킷에서 케이블 플러그를 뽑아 멀티 커넥터 케이블에 연결 합니다. 네트워크 카메라에 연결할 때 케이블이 손상되지 않도록 주의하십시오.

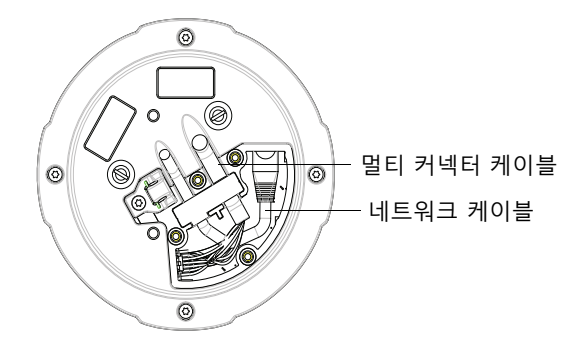

- 8. 카메라 베이스 리드를 다시 제자리에 놓고 나사를 조입니다.
- 9. 제공되는 안전 와이어를 사용하여 카메라를 고정합니다.

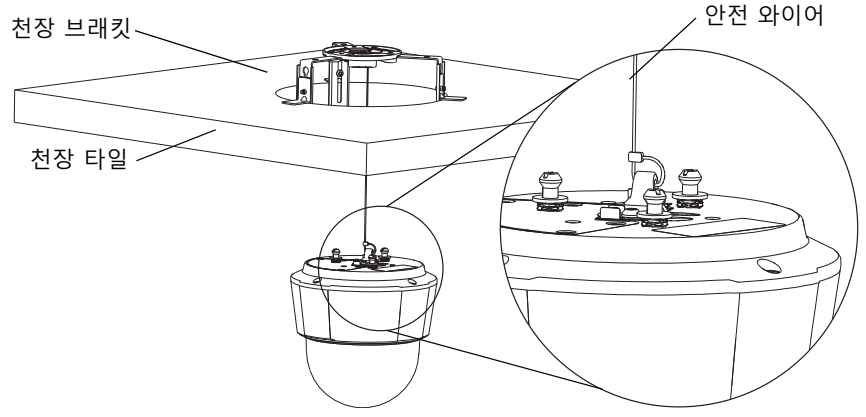

- 10. 네트워크 카메라의 장치 홀더를 마운팅 플레이트의 슬롯에 밀어 넣은 다음 카메라 장치를 돌립니다.
- 11. 카메라를 마운팅한 상태에서 천장 타일을 천장에 설치합니다.

12페이지

12. 트림 링을 천장 브래킷 위에 놓고 제자리에 끼워 넣습니다.

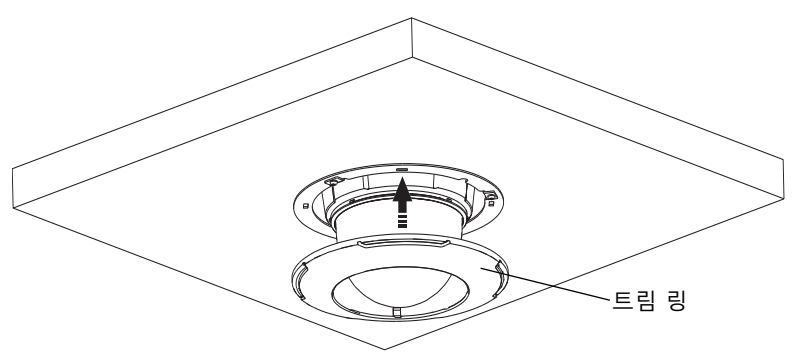

## 브래킷 마운트(옵션 액세서리)

- 브래킷과 함께 제공되는 안내서에 따라 선택 한 브래킷을 설치합니다. 구멍을 뚫어야 하는 경우 재질에 적합한 드릴 비트, 나사 및 플러 그를 사용하도록 합니다.
- 카메라 베이스 리드 나사 4개를 풀어 카메라 베이스 리드를 분리합니다. 7페이지의 그림을 참조하십시오.
- 필요한 경우, 마운팅 브래킷의 구멍에 네트워 크 케이블과 멀티 커넥터 케이블을 통과시킵 니다.

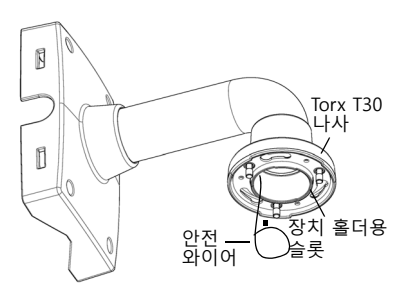

4. 브래킷의 안전 와이어에 카메라를 겁니다.

벽면 브래킷(마운팅 예시)

- 4. 프네짓의 한전 되어어에 가메다를 입니다.
   5. 네트워크 케이블을 연결하고, 필요한 경우에는 네트워크 카메라에 멀티 커넥터 케이 블을 연결합니다.
- 6. 카메라 베이스 리드를 다시 제자리에 놓습니다.
- 네트워크 카메라의 장치 홀더를 브래킷의 슬롯에 밀어 넣은 다음 카메라 장치를 돌 립니다.
- 8. 나사 3개(Torx T30)를 조여 네트워크 카메라를 마운팅 브래킷에 고정합니다.

# 🚯 IP 주소 할당

오늘날 대부분의 네트워크는 연결된 장치에 IP 주소를 자동으로 할당하는 DHCP 서버를 사용합니다. 사용자의 네트워크에서 DHCP 서버를 사용하지 않는 경우 네트워크 카메라 는 기본 IP 주소로 192.168.0.90을 사용합니다.

고정 IP 주소를 할당하고자 할 경우 Windows에서 권장하는 방식은 AXIS IP Utility 또 는 AXIS Camera Management의 두 가지 중 하나입니다. 설치하고자 하는 카메라 수 에 따라 용도에 가장 적합한 방식을 이용하십시오.

이러한 무료 애플리케이션은 제품과 함께 제공된 AXIS 네트워크 비디오 제품 CD에서 사용 가능하거나 www.axis.com, www.axis.co.kr에서 다운로드할 수 있습니다.

| 방식          |                                     | 권장 항목                            | 운영 체제                                                                               |
|-------------|-------------------------------------|----------------------------------|-------------------------------------------------------------------------------------|
| IP          | AXIS IP Utility<br>참조: 14페이지        | 카메라 한 대<br>소규모 설치                | Windows                                                                             |
| - Alexandre | AXIS Camera Management<br>참조: 15페이지 | 카메라 여러 대<br>대규모 설치<br>다른 서브넷에 설치 | Windows 2000<br>Windows XP Pro<br>Windows 2003 Server<br>Windows Vista<br>Windows 7 |

주:

- IP 주소를 할당할 수 없는 경우 작동을 차단하는 방화벽은 없는지 확인하시기 바랍니다.
- 기타 운영 체제에서 IP 주소를 할당하거나 확인하는 다른 방법에 대해서는 18페이지 를 참조하십시오.

## AXIS IP Utility - 카메라 한 대/소규모 설치

AXIS IP Utility는 사용자 네트워크에서 엑시스 장치를 자동으로 검색하여 표시합니다. 이 애플리케이션으로 고정 IP 주소를 수동으로 할당할 수도 있습니다.

| IP AXIS IP Utility                   |               |               |
|--------------------------------------|---------------|---------------|
| <u>File View T</u> ools <u>H</u> elp |               |               |
| R 🔣 🟠 🦻                              |               |               |
| Name                                 | IP Address    | Serial Number |
| AXIS 209MFD - 00408C87E88D           | 10.96.127.74  | 00408C87E88D  |
| AXIS M1031-W - 00408C1836BB          | 10.96.127.47  | 00408C1836BB  |
| AXIS M3014 - 00408CA7430B            | 10.96.127.149 | 00408CA7430B  |
| AXIS P1343 - 00408CA0C93D            | 10.96.127.88  | 00408CA0C93D  |
| AXIS P3301 - 00408C9491F6            | 10.96.127.104 | 00408C9491F6  |
| AXIS P3343 - 00408C1839B8            | 10.96.127.150 | 00408C1839B8  |
| AXIS P3344 - 00408C998585            | 10.96.3.44    | 00408C998585  |
| AXIS P5512 - 00408C183F47            | 192.168.0.90  | 00408C183F47  |
| AXIS P5522 - 00408C183F37            | 10.96.127.222 | 00408C183F37  |
| <                                    |               | >             |
| Interface 10.96.127.96               |               | .::           |

AXIS IP Utility를 실행하고 있는 컴퓨터는 네트워크 카메라와 동일한 네트워크 영역(물 리적 서브넷)에 설치해야 한다는 점에 유의하시기 바랍니다.

### 자동 검색

- 1. 네트워크 카메라가 네트워크에 연결되어 있는지, 전원이 켜져 있는지 확인합니다.
- 2. AXIS IP Utility를 시작합니다.
- 3. 창에 카메라가 표시되면 더블 클릭하여 카메라 홈페이지를 엽니다.
- 4. 패스워드 설정 방법에 관한 지침은 16페이지를 참조하십시오.

### IP 주소 수동 할당(옵션)

- 사용자 컴퓨터에 연결되어 있는 것과 동일한 네트워크 영역에서 사용하지 않은 IP 주소를 확인합니다.
- 2. 목록에서 네트워크 카메라를 선택합니다.
- **선택한 장치로 새 IP 주소 할당(Assign new IP address to selected device)** 버튼

   戶을 클릭한 후 IP 주소를 입력합니다.
- **할당(Assign)**을 클릭하고 화면상의 지침을 따릅니다. 새 IP 주소를 설정하려면 2분 이내에 카메라를 다시 시작해야 합니다.
- 5. 홈페이지(Home Page)를 클릭하여 카메라 웹페이지에 액세스합니다.
- 6. 패스워드 설정 방법에 관한 지침은 16페이지를 참조하시기 바랍니다.

# AXIS Camera Management - 카메라 여러 대/대규모 설치

AXIS Camera Management에서는 여러 대의 엑시스 장치를 자동 검색하여 연결 상태를 표 시하고 펌웨어 업그레이드를 관리하며 IP 주소를 설정합니다.

| 🐔 AXIS Camera Managen     | nent                               |                   |                             |               |              |                             | X |
|---------------------------|------------------------------------|-------------------|-----------------------------|---------------|--------------|-----------------------------|---|
| Elle Edit View Iools Help |                                    |                   |                             |               |              |                             |   |
| Search Assign IP Upgrade  | Add/Edit User Configure Template E | iltor 🛛 Apply Tem | plate Home Page Refrest     | u Views       |              |                             |   |
| Groups                    | Find:                              | Apply •           | Clear                       |               |              |                             | × |
| (a)                       | Name                               | Status 👻          | Address                     | Serial Number | Model        | Firmware                    | ^ |
| E Al Devices (832)        | AXIS P7701 - 004080183831          | OK                | dh10-96-127-106.se.axis.com | 004080183831  | AXIS P7701   | change branch-decoder-libol |   |
|                           | 2 AXIS P5534-E - 00408C183D77      | OK                | dh10-96-127-227.se.axis.com | 00408C183D77  | AXIS P5534-E | 5.20alpha1                  |   |
|                           | AXIS P5534 - 00408C183C75          | OK                | dh10-85-127-40.se.axis.com  | 004080183075  | AXIS P5534   | 5.15.1                      |   |
|                           | AXIS P3344 - 00408CA0D C68         | OK                | dh10-96-127-119.se.axis.com | 00408CA0D C6B | AXIS P3344   | 5.07                        |   |
|                           | AXIS P3344 - 00408C9998D0          | OK                | dh10-94-127-37.se.axis.com  | 00408C9998D0  | AXIS P3344   | 5.07                        |   |
|                           | AXIS P3344 - 004080998585          | OK                | 10.96.3.44                  | 00408C998585  | AXIS P3344   | 5.05                        | - |
|                           | AXIS P5512 - 00408C183F47          | OK                | dh10-94-127-178.se.axis.com | 00408C9982AD  | AXIS P3344   | 5.07_exposurefix_testrel    | Y |
|                           | <                                  |                   |                             |               |              | >                           |   |
| 1 objects selected        |                                    |                   |                             |               |              |                             | _ |

## 자동 검색

- 1. 카메라가 네트워크에 연결되어 있는지, 전원이 켜져 있는지 확인합니다.
- 2. AXIS Camera Management를 시작합니다. 창에 네트워크 카메라가 표시되면 마우스 오 른쪽 버튼으로 링크를 클릭하여 홈페이지 실시간 보기(Live View Home Page)를 선택합 니다.
- 패스워드 설정에 관한 지침은 16페이지를 참조하십시오.

### 단일 장치에 IP 주소 할당

- 1. AXIS Camera Management에서 네트워크 카메라를 선택 한 후 IP 할당(Assign IP) 버튼 편을 클릭합니다.
- 2. 다음 IP 주소 할당(Assign the following IP address)을 선 택하여 장치가 사용할 IP 주소, 서브넷 마스크 및 기본 라우 터를 입력합니다.
- 확인(OK)을 클릭합니다.

## 여러 대의 장치에 IP 주소 할당

AXIS Camera Management는 특정 범위의 IP 주소를 제 시함으로써 여러 장치에 대한 IP 주소 할당 절차를 신속 하게 마무리할 수 있습니다.

- 1. 구성하고자 하는 장치(다른 모델도 선택 가능)를 선택하 고 IP 할당(Assign IP) 버튼 12 을 클릭합니다.
- 2. 다음 IP 주소 범위 할당(Assign the following IP address range)을 선택해 장치에서 사용할 IP 주소 범위, 서브넷 마스크 및 기본 라우터를 입력합니다.
- 3. 업데이트(Update)를 클릭합니다. 새 IP 주소(New IP Addresses) 아래에 제시된 IP 주소가 나열되어 있으며, 이 주소는 장치를 선택하고 편집(Edit)을 클릭해 편집할 수 있습니다.

| Assign IP Address                                                                                                    |                                                                 |
|----------------------------------------------------------------------------------------------------|-----------------------------------------------------------------|
| Use DHCP or enter an IF<br>addresses for the devices                                                                 | address range and click. Update to automatically list available |
| 🔘 Obtain IP addresses                                                                                                | automatically (DHCP)                                            |
| Assign the following I                                                                                               | P address range:                                                |
| Use wildcards to specify                                                                                             | the range, either as 10.18." or 10.18.100.10 - 10.18.140.100.   |
| IP range:                                                                                                    | 10.18.100.10-10.18.140.100                                      |
| Subnet mask:                                                                                                    | 255.255.0.0                                                     |
| Default router:                                                                                                    | 10.34.0.1                                                       |
| New IP Addresses:                                                                                                    | Update Update                                                   |
| AXIS P5534 - 00408CT<br>AXIS P7701 - 00408CT<br>AXIS P7701 - 00408CT<br>AXIS P8221 - 00408CT<br>AXIS P8221 - 00408CT | 8888 04/05)<br>00004/05)<br>88446 10.94/05)<br>88446 10.94/1371 |
|                                                                                                    | Edt                                                             |
|                                                                                                    | OK Cancel Help                                                  |

확인(OK)을 클릭합니다.

| Edit IP Address  |                           |
|------------------|---------------------------|
| Obtain an IP add | ress automatically (DHCP) |
| IP address:      | 10 . 96 . 127 . 159       |
| Subnet mask:     | 255.255.0.0               |
| Default router:  | 10.96.0.1                 |
| Advanced         | OK Cancel                 |

# 🛯 패스워드 설정

제품에 액세스하려면 기본 관리자 사용자 root(루트)에 대한 패스워드를 설정해야 합니 다. 이 작업은 처음 네트워크 카메라에 액세스했을 때 표시되는 루트 패스워드 구성 (Configure Root Password) 대화 상자에서 이루어집니다.

루트 패스워드 설정 시 네트워크 도청을 방지하려면 HTTPS 인증서가 필요한 암호화된 HTTPS 연결을 통해 실행해야 합니다.

주: HTTPS(Hypertext Transfer Protocol over SSL)는 웹 브라우저와 서버 간 트래픽을 암 호화하는 데 사용하는 프로토콜입니다. HTTPS 인증서로 암호화된 정보의 교환을 관 리합니다.

표준 HTTP 연결을 통해 패스워드를 설정하려면 아래와 같이 처음 표시되는 대화 상자 에 직접 입력합니다.

암호화된 HTTPS 연결을 통해 패스워드를 설정하려면 다음 절차를 따르십시오.

- 1. 자체 서명 인증서 생성(Create self-signed certificate) 버튼을 클릭합니다.
- 필요한 정보를 입력한 후 확인(OK)을 클릭합니다. 인증서가 생성되면 패스워드를 안전하게 설정할 수 있습니다. 이 시점부터 네트워크 카메라의 모든 발신 및 수신 트 래픽이 암호화됩니다.
- 패스워드를 입력한 후 한 번 더 입력하여 철자를 확인합니다. 확인(OK)을 클릭합니다.
   마. 이제 패스워드가 설정되었습니다.

| AXIS                                                                                                    |                                                   | HTTPS 연결을 생성하려면 이 버                                                                                                    |
|----------------------------------------------------------------------------------------------------|---------------------------------------------------|----------------------------------------------------------------------------------------------------|
| Create Certificate                                                                                                    |                                                   | 튼을 클릭하여 시작합니다.                                                                                                    |
| Secure configuration of the root password via H<br>certificate.                                                                                                    | ITTPS requires a self-signed                      |                                                                                                    |
| Create self-signed certificate                                                                                                    |                                                   |                                                                                                    |
|                                                                                                    | Create Self-Signed Ce                             | rtificate 🕜                                                                                                    |
| <b>Configure Root Password</b>                                                                                                    | Common name: 10.92.25.211<br>Validity: 365 days   |                                                                                                    |
| User name: root                                                                                                    | *The name of the entity to be certified, product. | i.e. the IP address or host name of this                                                                                                    |
| Password:                                                                                                    | <u>ок</u>                                         | Cancel                                                                                                    |
| Confirm password:                                                                                                    | configure the root password via HTTPS.            | a vii close and you wil be able to                                                                                                    |
| /                                                                                                    |                                                   | L <sup>2</sup>                                                                                                    |
| The password for the pre-configured administration before the product can be used.                                                                                                    | ator root must be changed                         | AXISA                                                                                                    |
| If the password for root is lost, the product must be reset to the factory default<br>settings, by pressing the button located in the product's casing. Please see the<br>user documentation for more information. |                                                   | Configure Root Password using HTTPS User name: root                                                                                                    |
|                                                                                                    |                                                   | Password:                                                                                                    |
|                                                                                                    |                                                   | Confirm password:                                                                                                    |
| /<br>아ㅎ하디지 아으 여겨은 토레 패                                                                                                    |                                                   | ок                                                                                                    |
|                                                                                                    |                                                   | The password for the pre-configured administrator root must be changed                                                                                                    |
| 스워드들 직접 구성아려면 여기                                                                                                    |                                                   | before the product can be used.                                                                                                    |
| 에 패스워드를 입력합니다.                                                                                                    |                                                   | If the password for root is lost, the product must be reset to the factory default<br>settings, by pressing the button located in the product's casing. Please see the<br>user documentation for more information. |

- 대화 상자에 사용자 이름 "root"를 입력하여 로그인합니다.
   주: 기본 관리자 사용자 이름 root 는 삭제할 수 없습니다.
- 위에서 설정한 패스워드를 입력한 후 확인(OK)을 클릭합니다.
   주:패스워드를 잊어버린 경우 공장 출하 시 기본 설정으로 카메라를 리셋해야 합니다. 23 페이지를 참조하십시오.

### 비디오 스트림에 액세스

네트워크 카메라의 Live View 페이지가 표시되며, 여기에는 카메라를 설정할 수 있는 Setup 메뉴가 있습니다.

필요한 경우 **예(Yes)**를 클릭하여 Internet Explorer에서 비디오 스트림을 볼 수 있는 AMC(AXIS Media Control)를 설치하십시오. 이 작업을 실행하려면 해당 컴퓨터에 대한 관리자 권한이 필요합니다.

필요한 경우, 링크를 클릭하여 누락된 디코더를 설치합니다.

**주:** Windows 7/Windows Vista에 AMC를 설치하려면 Internet Explorer를 관리자로 실행해야 합니다. 마우스 오른쪽 버튼으로 Internet Explorer 아이콘을 클릭하여 관리 자로 실행(Run as administrator)을 선택합니다.

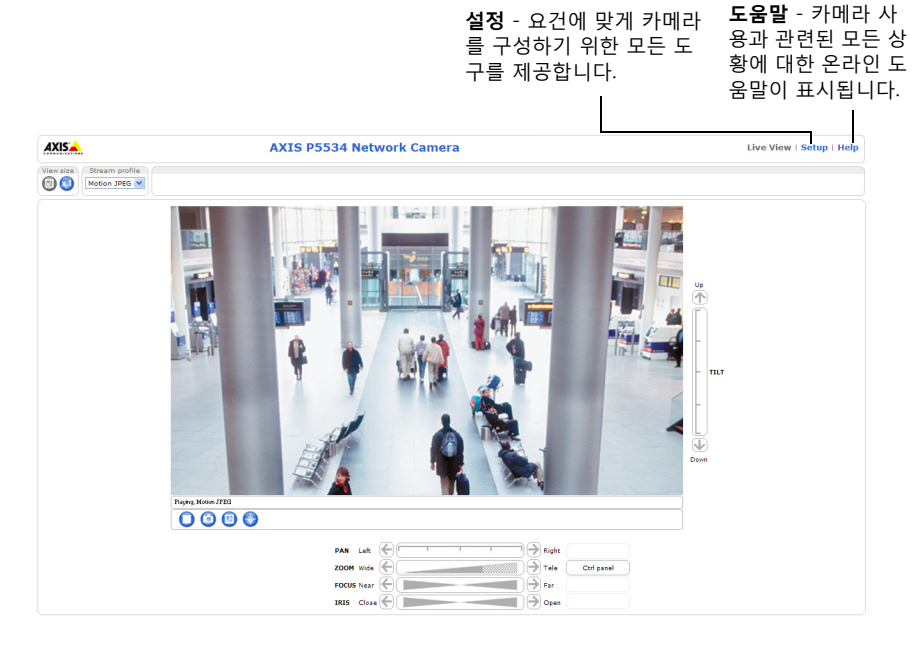

# 기타 IP 주소 설정 방법

아래 표에 IP 주소 설정 또는 검색 시 이용할 수 있는 다른 방법이 제시되어 있습니다. 모든 방법은 기본으로 활성화되어 있으며, 모두 비활성화할 수도 있습니다.

|                         | 사용 운영 체제               | 비고                                                                                                    |
|-------------------------|------------------------|----------------------------------------------------------------------------------------------------|
| AVHS 서비스<br>연결          | 모든 운영 체제               | 카메라를 AVHS 서비스에 연결하려면 서비스 제공업체의 설치 안<br>내서를 참조하시기 바랍니다. 해당 지역의 AVHS 서비스 제공업체<br>검색에 대한 정보와 도움말은 www.axis.com, www.axis.co.kr에서<br>확인할 수 있습니다. |
| UPnP <sup>™</sup>       | Windows                | 사용자의 컴퓨터에서 활성화된 경우에 카메라가 자동 감지되어<br>"내 네트워크 환경"에 추가됩니다.                                                                                      |
| Bonjour                 | MAC OSX<br>(10.4버전 이상) | 브라우저에 Bounjour를 지원할 수 있습니다. 사용자 브라우저(예:<br>Safari)에서 Bonjour 북마크를 찾아 링크를 클릭하여 카메라 웹페<br>이지에 액세스합니다.                                          |
| AXIS Dynamic<br>DNS 서비스 | 모든 운영 체제               | 카메라를 신속하고 간편하게 설치할 수 있도록 엑시스에서 제공하<br>는 무료 서비스입니다. HTTP 프록시 없이 인터넷만 연결하면 됩니<br>다. 보다 자세한 내용은 www.axiscam.net을 참조하시기 바랍니다.                    |
| ARP/Ping                | 모든 운영 체제               | 아래를 참조하시기 바랍니다. 카메라에 전원을 연결한 후 2분 이내<br>에 명령어를 입력해야 합니다.                                                                                     |
| DHCP                    | 모든 운영 체제               | 네트워크 DHCP 서버에 대한 관리 페이지를 확인하려면 서버 자체<br>설명서를 참조하시기 바랍니다.                                                                                     |

### ARP/Ping으로 IP 주소 설정

- 사용자 컴퓨터에 연결되어 있는 것과 동일한 네트워크 영역의 IP 주소를 확인합니다.
- 2. 카메라 제품 라벨에서 일련번호(S/N)를 확인합니다.
- 3. 컴퓨터의 명령어 프롬프트를 열어 다음 명령어를 입력합니다.

| Windows 구문                               | Windows 예시                                  |
|------------------------------------------|---------------------------------------------|
| arp -s <ip 주소=""> &lt;일련번호&gt;</ip>      | arp -s 192.168.0.125 00-40-8c-18-10-00      |
| ping -l 408 -t <ip 주소=""></ip>           | ping -l 408 -t 192.168.0.125                |
| UNIX/Linux/Mac 구문                        | UNIX/Linux/Mac 예시                           |
| arp -s <ip 주소=""> &lt;일련번호&gt; temp</ip> | arp -s 192.168.0.125 00:40:8c:18:10:00 temp |
| ping -s 408 <ip 주소=""></ip>              | ping -s 408 192.168.0.125                   |

- 네트워크 케이블이 카메라에 연결되어 있는지 확인하고 전원을 껐다 다시 켜서 카메 라를 시작/재시작합니다.
- 5. '192.168.0.125: ...에서 응답'(Reply from 192.168.0.125: ...) 또는 이와 유사한 내용이 표시되면 명령어 프롬프트를 닫습니다.
- 6. 브라우저에서 위치/주소 필드에 http://<IP 주소>를 입력하고 키보드의 입력(Enter) 키를 누릅니다.
- 주:
- Windows에서 명령어 프롬프트를 열려면 다음 절차를 따르십시오. 시작(Start) 메뉴에 서 실행...(Run...)을 선택한 후 cmd를 입력합니다. 확인(OK)을 클릭합니다.
- Windows 7/Windows Vista에서 ARP 명령어를 사용하려면 마우스 오른쪽 버튼으로 명령어 프롬프트 아이콘을 클릭한 후 관리자로 실행(Run as administrator)을 선택 합니다.
- Mac OS X에서 ARP 명령어를 사용하려면, 응용프로그램(Application) > 유틸리티(Utilities) 에서 터미널 유틸리티를 사용합니다.

#### 20페이지

# 장치 커넥터

**네트워크 커넥터** - RJ-45 이더넷 커넥터로, High PoE(Power over Ethernet, IEEE 802.3at)를 지원합니다. 차폐식 케이블은 EMC에 따라 사용해야 합니다.

**멀티 커넥터 -** 외부 장비 연결용 터미널 커넥터입니다.

- 오디오 장비
- 입/출력(I/O) 장치
- AC/DC 전원 공급 장치

AXIS P5512에 외부 장비를 연결하는 경우 IP51 등급을 유지하기 위해 멀티 커넥터 케이 블이 필요합니다. 멀티 커넥터 케이블은 해당 지역 엑시스 리셀러를 통해 구입할 수 있 습니다. 보다 자세한 내용은 웹사이트(www.axis.com, www.axis.co.kr) 또는 본 제품과 함 께 제공되는 AXIS 네트워크 비디오 제품 CD의 사용 설명서를 참조하시기 바랍니다.

**SDHC 카드 슬롯** - 네트워크 카메라에서 이미지를 로컬로 저장하려면 표준 또는 대용량 SD 카드(별매품)가 필요합니다. SD 카드를 넣거나 꺼내려면 카메라의 상단 커버를 분리 해야 합니다(*SD 카드 장착(옵션),* 9페이지 참조).

주:

녹화 내용이 훼손되지 않도록 하려면 SD 카드의 설치를 해제한 후에 상단 커버를 분리해야 합니다. SD 카드의 설치를 해제하려면 **설정(Setup) > 시스템 옵션** (System Options) > 저장(Storage) > SD 카드(SD Card)로 이동하여 **설치 해제** (Unmount)를 클릭하십시오. 보다 자세한 내용은 웹사이트(www.axis.com, www.axis.co.kr) 또는 본 제품과 함께 제공되는 AXIS 네트워크 비디오 제품 CD의 사용 설명서를 참조하시기 바랍니다.

### 멀티 커넥터 케이블(별매품)

AXIS P5512에 외부 장비를 연결하는 경우 카메라의 IP51 등급을 유지하기 위해 멀티 커 넥터 케이블이 필요합니다. 멀티 커넥터 케이블은 해당 지역 엑시스 리셀러를 통해 구입 할 수 있습니다.

멀티 커넥터 케이블을 카메라의 멀티 커넥터에 연결합니다. 7페이지의 그림과 9페이지 및 10페이지의 지침을 참조하십시오. 케이블에는 다음과 같은 커넥터가 제공됩니다.

전원 커넥터 - 전원 입력에 사용되는 3핀 터미널 블록

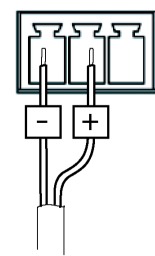

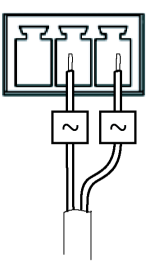

DC 전원 입력 , 24~34V DC AXIS P5512: 최대 15.7W

AC 전원 입력, 20~24V AC AXIS P5512: 최대 23.5VA

오디오 입력(분홍색) - 모노 마이크용 3.5mm 입력 또는 라인 내장 모노 시그널(좌측 채 널은 스테레오 시그널에서 사용)

오디오 출력(녹색) - 공인 주소(PA) 시스템 또는 내장된 증폭기를 갖춘 액티브 스피커에 연결 가능한 3.5mm 오디오 출력(라인 레벨). 헤드폰도 부착할 수 있습니다. 스테레오 커 넥터는 오디오 출력용으로 사용해야 합니다.

I/O 터미널 커넥터 - 모션 디텍션, 이벤트 트리거링, 인터벌 촬영 기능 (time lapse recording) 및 알람 통지를 위한 애플리케이션에 사용되며, 보조 전원과 GND 핀 외에도 I/O 터미널 커넥터에는 입력과 출력 중 하 나로 구성할 수 있는 핀이 4개 있습니다. 이 핀들은 다음 기능과의 인터 페이스 성능을 제공합니다.

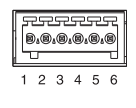

 디지털 출력 - 릴레이 및 LED와 같은 외부 장치 연결에 사용됩니다. 연결된 장치는 VAPIX® API(Application Programming Interface), Live View 페이지의 출력 버튼 또 는 이벤트 유형(Event Type)에 따라 활성화할 수 있습니다. 알람 장치가 활성화되 어 있는 경우 출력은 활성 상태로 표시됩니다(이벤트(Events) > 포트 상태(Port Status) 아래에 표시됨). 

#### 22페이지

#### AXIS P5512 설치 안내서

 디지털 입력 - 개방 및 폐쇄 회로 간 전환이 가능한 연결 장치에 대한 알람 입력 기능. 예로 PIRs, 도어/창 접촉 및 유리 파손 감지기를 꼽을 수 있습니다. 신호가 수신되면 상태가 바뀌어 입력이 활성화됩니다(이벤트(Events) > 포트 상태(Port Status) 아래에 표시됨).

| 기능              | 핀   | 비고                                                                                                    | 사양                               |
|-----------------|-----|----------------------------------------------------------------------------------------------------|----------------------------------|
| GND             | 1   | 접지                                                                                                    |                                  |
| 3.3V DC<br>전원   | 2   | 보조 장비의 전원을 켜는 데 사용할 수 있습니다.<br><b>주:</b> 이 핀은 전원이 꺼져 있는 상태에서 <u>만</u> 사용할 수<br>있습니다.                                      | 최대 부하 = 250mA                    |
| 구성 가능<br>(입력 또는 | 3-6 | 디지털 입력 - GND에 연결하여 활성화할 수 있으며,<br>연결하지 않은 채로 유지하면 비활성화됩니다.                                                                | 0 ~ +40V DC                      |
| 줄력)<br> <br>    |     | 디지털 출력 - 활성화된 경우 접지로 내부에 연결되<br>며, 비활성화된 경우 연결되지 않습니다. 외장형 릴레<br>이와 함께 사용하는 경우에는 다이오드를 로드와 병<br>렬로 연결하여 과도한 전압을 방지해야 합니다. | 최대 부하 = 100mA<br>최대 전압 = +40V DC |

### AXIS P5512 상태 표시기

| 색상      | 상태 표시                                                                              |
|---------|------------------------------------------------------------------------------------|
| 꺼짐      | 계속해서 연결/정상 작동                                                                      |
| 황색      | 시스템을 초기화하고 있거나 공장 출하 시 기본값으로 리셋하는 동안 계속해서 황<br>색으로 표시, 펌웨어 업그레이드 작업을 진행하는 동안에는 깜박임 |
| 황색 및 적색 | 네트워크가 연결되지 않음                                                                      |
| 적색      | 펌웨어 업그레이드에 실패                                                                      |
| 녹색      | 재시작 후 10초간 계속해서 녹색으로 켜짐                                                            |

주:

AXIS P5512 상태 표시기에 대한 보다 자세한 내용은 웹사이트(www.axis.com, www.axis.co.kr) 또는 본 제품과 함께 제공되는 AXIS 네트워크 비디오 제품 CD의 사용 설명서를 참조하시기 바랍니다.

### 공장 출하 시 기본 설정으로 리셋

카메라를 공장 출하 시 기본 설정으로 리셋하려면 아래에 설명된 바와 같이 카메라 측 면의 제어 버튼과 재시작 버튼을 사용합니다(*하드웨어 개요,* 6페이지 참조).

제어 버튼과 재시작 버튼을 사용하면 IP 주소를 포함한 모든 매개변수가 공장 출하 시 기본 설정으로 리셋됩니다.

- 1. 상단 커버를 분리합니다(*보호 패킹 분리,* 8페이지 참조).
- 2. 제어 버튼과 재시작 버튼을 동시에 길게 누릅니다.
- 3. 재시작 버튼에서는 손을 떼고 제어 버튼은 계속 누르고 있습니다.
- 상태 표시기 색상이 황색으로 바뀔 때까지 제어 버튼을 계속 누릅니다(최대 15초 소요).
- 5. 제어 버튼에서 손을 뗍니다.
- 상태 표시기가 녹색으로 바뀌면(최대 1분 소요) 절차가 완료되고 카메라가 리셋되었 음을 나타냅니다. 이제 장치의 기본 IP 주소는 192.168.0.90입니다.
- 7. 상단 커버를 다시 제자리에 놓습니다.
- IP 주소 할당(13페이지)에 설명되어 있는 방법 중 하나를 이용해 IP 주소를 다시 할 당할 수 있습니다.

또한 웹 인터페이스를 통해 매개변수를 원래의 공장 출하 시 기본 설정으로 리셋할 수 도 있습니다. 보다 자세한 내용은 본 제품과 함께 제공되는 AXIS 네트워크 비디오 제품 CD의 사용 설명서 또는 온라인 도움말을 참조하시기 바랍니다.

### 인터넷에서 카메라에 액세스

일단 설치하고 나면 사용자의 네트워크 카메라를 로컬 네트워크(LAN)에서 액세스할 수 있습니다. 인터넷에서 카메라에 액세스하려면 일반적으로 특정 포트에서 이루어지는 트래픽 유입을 허용하기 위해 네트워크 라우터를 구성해야 합니다.

- 보기 및 구성을 위한 HTTP 포트(기본 포트 80)
- H.264 비디오 스트림 보기를 위한 RTSP 포트(기본 포트 554)

보다 자세한 지침은 해당 라우터의 설명서를 참조하시기 바랍니다. 이에 대한 정보 및 기타 주제에 관한 보다 자세한 내용은 www.axis.com/techsup에서 Axis Support Web을 참조하시기 바랍니다.

# 추가 정보

사용 설명서는 엑시스 웹사이트(www.axis.com, www.axis.co.kr) 또는 본 제품과 함께 제 공된 AXIS 네트워크 비디오 제품 CD에서 확인할 수 있습니다.

도움말!

www.axis.com/techsup을 방문하여 네트워크 카메라에 이용할 수 있는 업데이트된 펌웨어가 있는 지 확인하십시오. 현재 설치되어 있는 펌웨어 버전을 확인하려면 설정(Setup) > 정보(About)를 참 조하시기 바랍니다.

| 버전 1.1        |
|---------------|
| 인쇄: 2011년 11월 |
| 부품번호 44944    |
|               |